# **DEE - Counselling**

**Teacher's Application procedure** 

#### **EMIS SCHOOLS WEBSITE**

| · > C | mistnschools.gov.in/autr/login |                                                                                                    |
|-------|--------------------------------|----------------------------------------------------------------------------------------------------|
|       |                                | Educational Management Informatio<br>System<br>User Name *                                                                                                    |
|       |                                | UserName                                                                                                    |
|       |                                | Username is recuired                                                                                                    |
|       |                                | Password *                                                                                                    |
|       |                                | Password                                                                                                    |
|       |                                | Password is required  Login Forgot Password  Password |

Login to EMIS Website using the following Link in the browser.

https://emis.tnschools.gov.in/dashboard

#### **EMIS SCHOOLS WEBSITE - LOGIN**

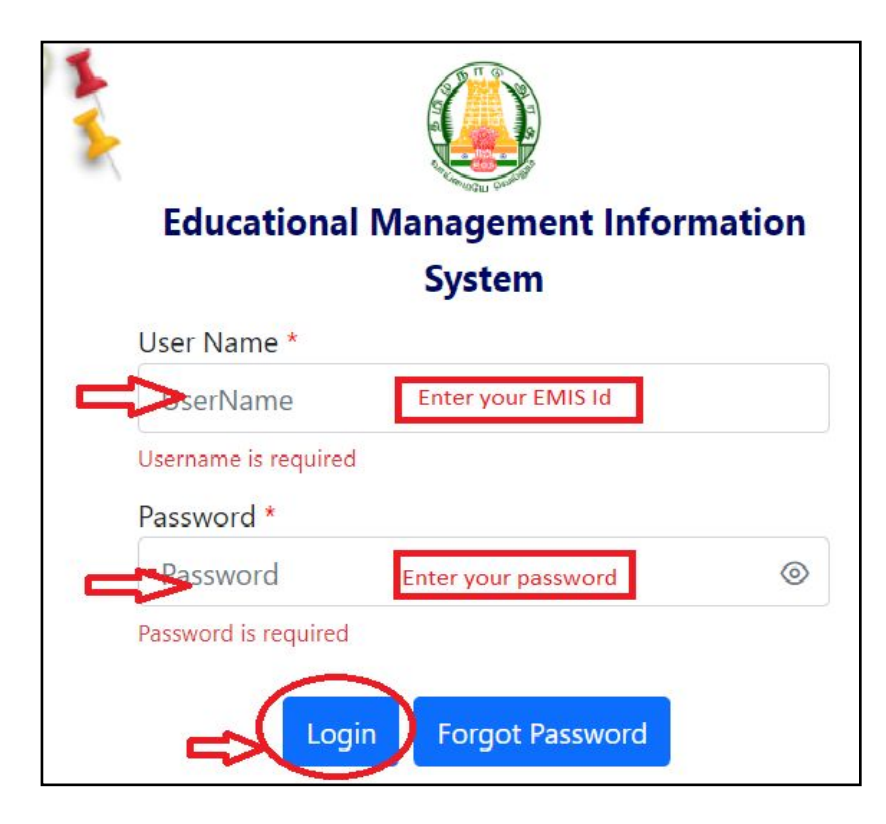

## Kindly enter Your EMIS Id & Password to apply as in the picture.

Username : Teacher EMIS ID Password : Enter the Password. Click Login.

## **ADMIN - TEACHER APPLICATION FORM**

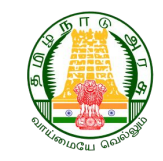

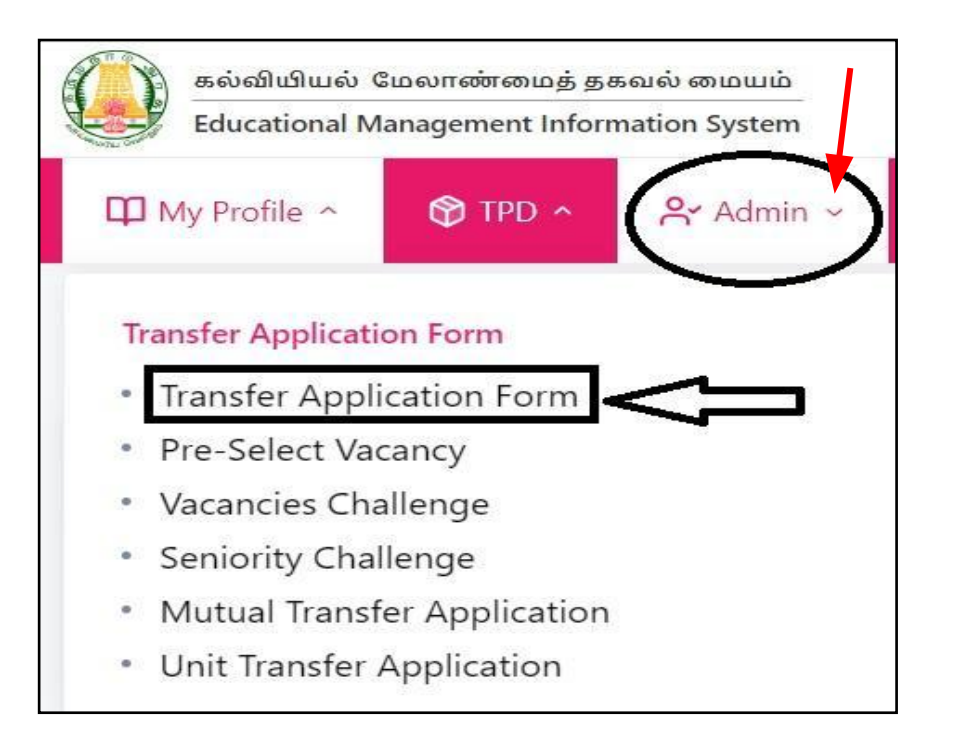

After login, from the menu bar **Click Admin.** 

#### From the drop down, choose Transfer Application form.

### **TRANSFER APPLICATION FORM**

| Transfer Application                                                           |                                           |  |  |  |  |  |
|--------------------------------------------------------------------------------|-------------------------------------------|--|--|--|--|--|
| கலந்தாய்வு (தாங்கள் கலந்துகொள்ள இருக்கும் கலந்தாய்வுகளை தெரிவு<br>செய்யவும்) * |                                           |  |  |  |  |  |
| SG Teacher Transfer (Within Block)                                             |                                           |  |  |  |  |  |
|                                                                                | ஆசிரியரின் பெயர்                          |  |  |  |  |  |
|                                                                                |                                           |  |  |  |  |  |
| SG Teacher Transfer (Within Block)                                             | கைபேகி எண்                                |  |  |  |  |  |
| SG Teacher Transfer (Within Education District)                                |                                           |  |  |  |  |  |
| SG Teacher Transfer (Within District)                                          | எந்த பாடம் எடுப்பதற்காக நியமிக்கப்பட்டவர் |  |  |  |  |  |
| SG Teacher Transfer (District-District)                                        | All Subjects                              |  |  |  |  |  |
| - · · ·                                                                        |                                           |  |  |  |  |  |

- Select the type of counselling teacher wants to apply for.
- One or More than one type can be selected.
- Example : One teacher can select SG Teacher Transfer (Within District) and SG Teacher Transfer (District District)

#### Teacher's Login - Admin - Transfer Application Form

| கல்வியியல் மேலாண்மைத் தகவல் மையம்<br>Educational Management Information System                                                                                                    |                                       |                      |              | NAGENDIRAN K                                                                                      |
|----------------------------------------------------------------------------------------------------|---------------------------------------|----------------------|--------------|---------------------------------------------------------------------------------------------------|
| 🌐 My Profile 🔺 😚 TPD 🥎 🤗 Admin 🗸                                                                                                    | C Activity 🔨 🖂 Inbox                  | E Staff Grievance    | A Evaluation | ✓ School/Office Change Request                                                                    |
| Transfer Application Form<br>• Transfer Application Form<br>• Pre-Select Vacancy<br>• Vacancies Challenge<br>• Seniority Challenge<br>• Mutual Transfer Application<br>• Unit Transfer Application | Approvals<br>• G2c<br>• Selection for | Teacher Counselor(11 | ,12)         | Admin<br>- Registers<br>- Circulars<br>- Time Table                                               |
| ஆசிரியரின் அடையாள எண் (EMIS<br>20                                                                                                    | ID No.)                               |                      |              | ஆசிரியரின் பெயர்<br>NAG                                                                           |
| பாலினம்<br>ஆண் பெண்<br>தற்போது வகிக்கும் பதவியின் பெ<br>SECONDARY GRADE TEACHER                                                                                                    | шŷ                                    |                      |              | கைபேசி எண்<br>எந்த பாடம் எடுப்பதற்காக நியமிக்கப்பட்டவர்<br>All Subjects                           |
| <b>பிறந்தநாள்</b><br>03-05-1969                                                                                                    |                                       |                      |              | தற்போது பணிபுரியும் பள்ளியின் UDISE No.                                                           |
| ஆசிரியராக முதன் முதலாக பணி<br>20-12-2000                                                                                                    | யில் சேர்ந்த நாள்                     |                      |              | <br>தற்போது பணிபுரியும் பள்ளியின் பெயர் (முகவரி, மாவட்டம், அஞ்சல் எண்) மற்றும் பள்ளி<br>நிர்வாகம் |
| IFHRMS<br>43020:                                                                                                    |                                       |                      |              | DDO Code Enter DDO Code                                                                           |
| தற்போதைய பதவியில் முதன் முத<br>20-12-2000                                                                                                    | லில் நியமனம் செய்யப்ப                 | ட்ட நாள்             |              | ஆசிரியரின் முகவரி<br>MULAd - AMMANKOIL STREET, - 604404                                           |
| தற்போது பணிபுரியும் பள்ளியில் ၊<br>06-07-2009                                                                                                    | பணியேற்ற நாள்                         |                      |              | ‴<br>சிறப்பு முன்னூரிமை பணியின் போது இறந்த இராணுவ வீரரின் மனைவி / கணவர்<br>ஆம் இல்லை              |

Details will be automatically fetched. Make necessary changes in the needed fields. To edit the prefilled fields follow the steps provided from page 13.

### SGT application

#### Staff > Transfer Application

| Inhinest Object]                                        |                                                                                 |
|---------------------------------------------------------|---------------------------------------------------------------------------------|
|                                                         |                                                                                 |
|                                                         | Q ஆசிரியரின் பெயர்                                                              |
| SGT Counselling 2024 (Within Block)                     |                                                                                 |
| SGT Counsellina 2024 (Within State)                     | கைபேசி எண்                                                                      |
|                                                         | 9791                                                                            |
| SGT Counselling 2024 (Within Edn District)              | எந்த பாடம் எடுப்பதற்காக நியமிக்கப்பட்டவர்                                       |
| SGT Counselling 2024 (Within District)                  | All Subjects                                                                    |
| ிறந்தநாள்                                               | தற்போது பணிபுரியும் பள்ளியின் UDISE No.                                         |
| 03-05-1969                                              |                                                                                 |
| ஆசிரியராக முதன் முதலாக பணியில் சேர்ந்த நாள்             | தற்போது பணிபுரியும் பள்ளியின் பெயர் (முகவரி, மாவட்டம், அஞ்சல் எண்) மற்றும் பள்ள |
| 20-12-2000                                              | நிர்வாகம்<br>                                                                   |
| FHRMS                                                   | DDO Code                                                                        |
| 430                                                     | Enter DDO Code                                                                  |
| கற்போதைய பகவியில் முகன் மகவில் நியமனம் செய்யப்பட்ட நாள் | அ.சிரியரின் முகவரி                                                              |

To edit the prefilled fields follow the steps provided from page 13.

## **SGT** Application

| தற்போது பணிபுரியும் பள்ளியில் பணியேற்ற நாள்    | சிறப்பு முன்னுரிமை பணியின் போது இறந்த இராணுவ வீரரின் மனைவி / கணவர் |
|------------------------------------------------|--------------------------------------------------------------------|
| 06-07-2009                                     | 🔾 ஆம் 📄 இல்லை                                                      |
| தற்போது பணிபுரியும் ஒன்றியத்தில் பணியேற்ற நாள் | முதன் முதலில் பணியில் சேர்ந்த ஒன்றியம்                             |
| 13-01-2020                                     | Kancheepuram                                                       |
| முதன் முதலில் பணியில் சேர்ந்த பதவி             | இப்பள்ளிக்கு மாறுதல் பெற்ற வகை                                     |
| SGT                                            | நேரடி நியமனம்                                                      |

பணி நிரவல் செய்யப்பட்ட ஆசிரியரின் முன்னுரிமைப் பட்டியல்/ பேணல் தாய் ஒன்றியத்தில் பராமரிக்க விருப்பம் தெரிவிக்கப்பட்டுள்ளதா ?

🔘 ஆம் 🔵 இல்லை

#### <u>குறிப்பு</u>

முழுவதும் நிரப்பப்பட்ட விண்ணப்பத்தை நகல் எடுத்து, கையொப்பமிட்டு தங்கள் வட்டார கல்வி அலுவலரிடம் முதல் கட்ட ஒப்புதலுக்காக ஒப்படைக்க வேண்டும். வட்டார கல்வி அலுவலரின் EMIS தளத்தின் வாயிலாக ஒப்புதல் அளிக்கப்பட்ட விண்ணப்பங்கள் மாவட்ட கல்வி அலுவலர் (தொடக்கக்கல்வி) அவர்களின் EMIS தளத்தை சென்றடையும். மாவட்ட கல்வி அலுவலர் (தொடக்கக்கல்வி) அவர்களின் ஒப்புதலுக்குப்பின் விண்ணப்பங்கள் கலந்தாய்வுக்கு ஏற்றுக்கொள்ளப்படும்.

Submit

நாள்: 11/05/2024

#### Details will be automatically fetched. Make necessary changes in the needed fields. To edit the prefilled fields follow the steps provided from page 13.

#### முன்னுரிமை

| தற்போது பணிபுரியும் பள்ளியில் பணியேற்ற நாள்<br>06-07-2009                                                                       | சிறப்பு முன்னுரிமை பணியின் போது இறந்த இராணுவ வீரரின் மனைவி / கணவர்<br>🔵 ஆம் ( இல்லை                                                  |
|----------------------------------------------------------------------------------------------------|----------------------------------------------------------------------------------------------------|
| தற்போது பணிபுரியும் ஒன்றியத்தில் பணியேற்ற நாள்<br>13-01-2020                                                                    | மாறுதல் முன்னுரிமை ஏதேனும் உள்ளதா ?<br>🔿 ஆம் 📄 இல்லை                                                                                 |
| மாறுதல் முன்னூரிமை<br>கணவன் மனைவி புணி முன்னூரிமை                                                                               | ஒன்றிய அரசு / மாநில அரசு / பொதுத்துறை அலுவலகம் - உரிய அலுவலரால்<br>வழங்கப்படும் பணிச்சான்று                                          |
| மாற்றுத்திறனாளிகள் (40% மற்றும் அதற்கு மேல் உள்ளவர்கள்)<br>மனவளர்ச்சி கன்றிய / மாற்றுக்கிறனாளி குழந்தைகளின் பெற்றோர்            | Choose File No file chosen<br>Note: Only PDF.JPG.JPEG and PNG files with maximum size 10MB<br>முதன் முதலில் பணியில் சேர்ந்த ஒன்றியம் |
| சிறுநீரக மாற்று அறுவை சிகிச்சை / டயாலிசிஸ் சிகிச்சை / இருதய அறுவை சிகிச்சை / புற்று ே                                           | Kancheepuram V                                                                                                    |
| வானவர் பில் பணிபரியம் தாணைவர் உடையவர் ாள். ▼                                                                                    | இப்பள்ளிக்கு மாறுதல் பெற்ற வகை                                                                                                    |
| SGT V                                                                                                    | நேரடி நியமனம்                                                                                                    |
| பணி நிரவல் செய்யப்பட்ட ஆசிரியரின் முன்னுரிமைப் பட்டியல்/ பேணல் தாய் ஒன்றியத்தில்<br>பராமரிக்க விருப்பம் தெரிவிக்கப்பட்டுள்ளதா ? |                                                                                                    |

🔾 ஆம் இல்லை

Select appropriate priority category.

#### முன்னுரிமை

14

#### மாறுதல் முன்னுரிமை

கணவன் மனைவி பணி முன்னுரிமை

இராணுவத்தில் பணிபுரியும் துணைவர் உடையவர்கள்

கணவர் / மனைவியை இழந்தவர்கள் , 40 வயதிற்குமேல் திருமணம் ஆகாத பெண் ஆசிரியர் / க🦷

.

கணவன் மனைவி பணி முன்னுரிமை

முன்னுரிமை ஏதும் இன்றி

| மாறுதல் முன்னுரிமை                                                              |        |
|---------------------------------------------------------------------------------|--------|
| கணவன் மனைவி பணி முன்னுரிமை                                                      | $\sim$ |
| கணைவன் மலைவை பணிறாலைய                                                           | •      |
| முன்னுரிமை ஏதும் இன்றி                                                          |        |
| முற்றிலும் கண் பார்வையற்றவர்                                                    |        |
| தற்போது பணிபுரியும் பள்ளியில் / நிறுவனத்தில் 5 ஆண்டுகளுக்கு மேல் பணிபுரிபவர்கள் | ×      |
| 4                                                                               | •      |
| SGT                                                                             | $\sim$ |

Select appropriate priority category.

#### **SAMPLE - TRANSFER APPLICATION FORM**

#### மாறுதல் முன்னுரிமை

கணவன் மனைவி பணி முன்னுரிமை

(முன்னூரிமை கோரும் விவரங்கள் தவறு எனக் கண்டறியப்பட்டால் உரிய நடவடிக்கை மேற்கொள்ளப்படும்.)

விண்ணப்பதாரர் பணிபுரியும் இடத்திலிருந்து கணவன் /மனைவி பணிபுரியும் இடத்தின் தூரம்(கி.மீ) (கணவன், மனைவி இருவரும் பணிபுரிபவர் எனில்)

33

If Husband wife are working 30 plus kilometers apart kindly select the appropriate category and type kilometers above 30.

#### **SAMPLE - TRANSFER APPLICATION FORM**

முழுவதும் நிரப்பப்பட்ட விண்ணப்பத்தை நகல் எடுத்து, கையொப்பமிட்டு தங்கள் வட்டார கல்வி அலுவலரிடம் முதல் கட்ட ஒப்புதலுக்காக ஒப்படைக்க வேண்டும். வட்டார கல்வி அலுவலரின் EMIS தளத்தின் வாயிலாக ஒப்புதல் அளிக்கப்பட்ட விண்ணப்பங்கள் மாவட்ட கல்வி அலுவலர் (தொடக்கக்கல்வி) அவர்களின் EMIS தளத்தை சென்றடையும். மாவட்ட கல்வி அலுவலர் (தொடக்கக்கல்வி) அவர்களின் ஒப்புதலுக்குப்பின் விண்ணப்பங்கள் கலந்தாய்வுக்கு ஏற்றுக்கொள்ளப்படும் .

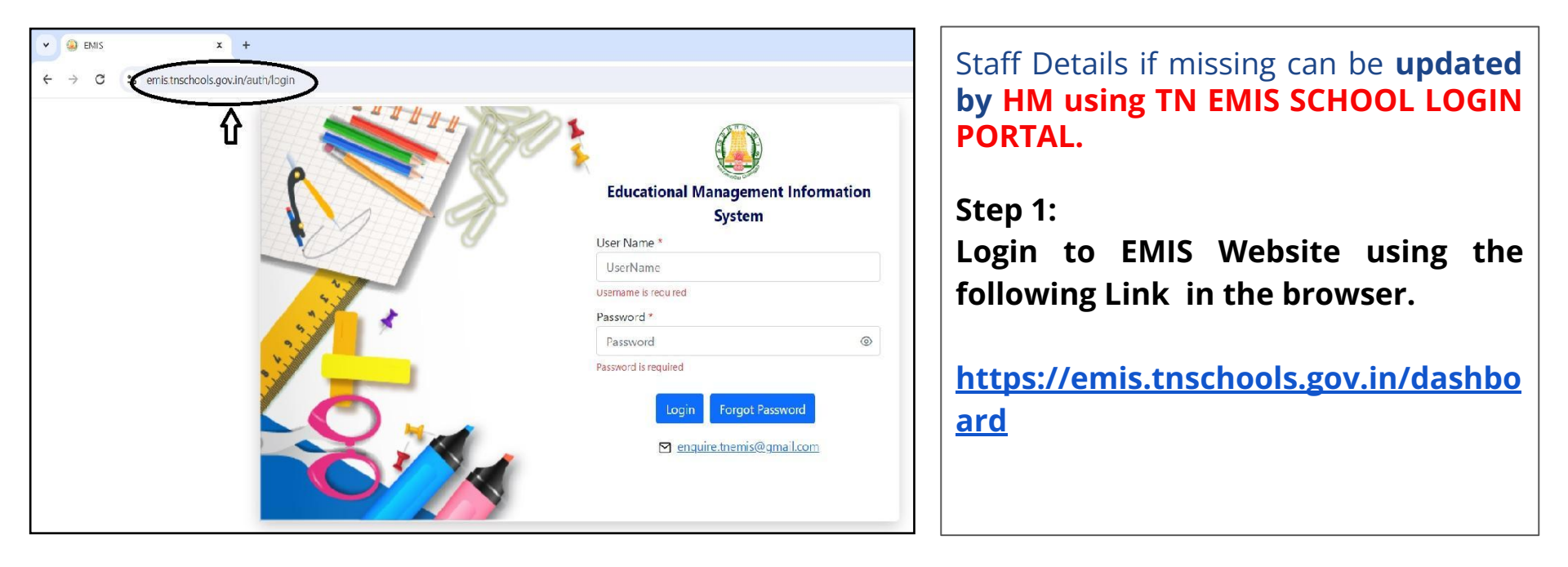

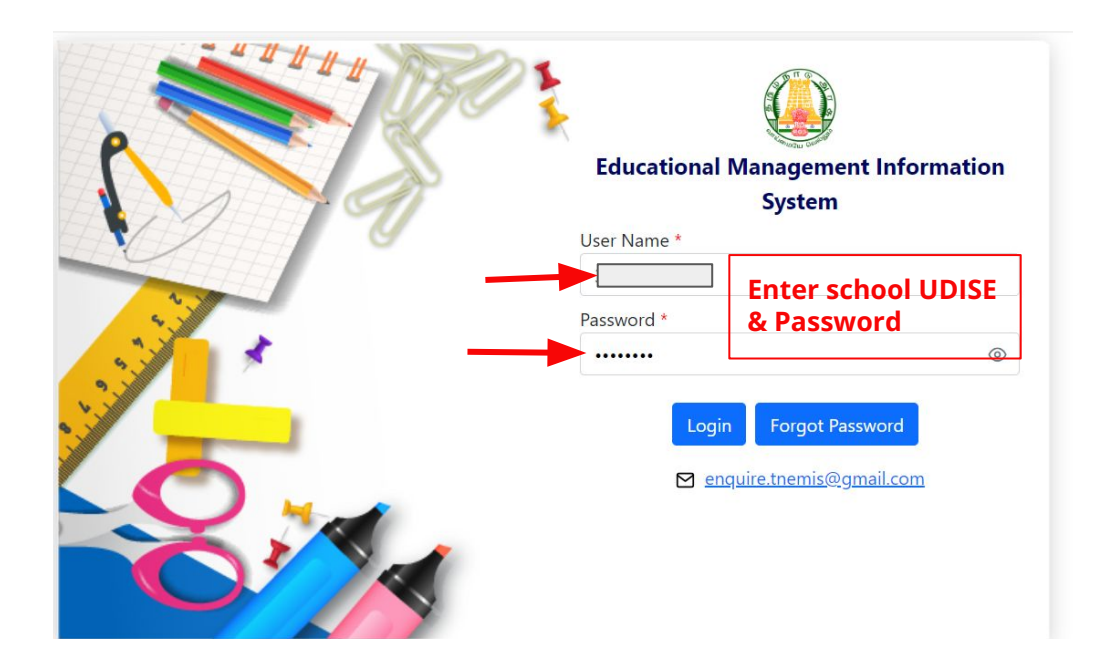

Step 2:

Kindly enter School UDISE code & Password to login as in the picture.

Username : School UDISE code Password : Enter the Password. Click Login.

| 🕜 Home         | 음 Student ^ 百 Scho                              | ol ^ 🤗 Staff 🗸 🗹 Approvals ^                                        | 🗹 Registers ^ 🛛                | 🖌 Report ^ | Q Search ^                                                                                                    |
|----------------|-------------------------------------------------|---------------------------------------------------------------------|--------------------------------|------------|----------------------------------------------------------------------------------------------------|
| мау<br>11      | <b>Today's Special</b><br>National Technology I | Day Staff List Staff List Staff List Sanctioned Post Details Others | Sirthday<br>- 1   Students - 0 | 0          | <b>Today's Quotes</b><br>எப்பொழுதும் வாழ்க்கையில் எதிர் கேள்வி கேட்காதீர்கள்;<br>எப்பொழுதும் பதிலளியுங்கள்.<br>- சுந்தர் பிச்சை |
| TOTAL STUDENTS |                                                 | Training Details     GG Cell Member Details                         | -s                             |            |                                                                                                    |

#### Step 3:

- After login, from the menu bar **Click Staff.**
- From the drop down, choose Staff list.

|   | + Add        |            |            |               |                | Search                |                     | Download |
|---|--------------|------------|------------|---------------|----------------|-----------------------|---------------------|----------|
| # | Staff Name ⇔ | Staff ID ≑ | Category ⇔ | Designation ⇔ | Main Subject 🗧 | DOJ(Present School) ⇔ | Deputation Status 🗢 | Action   |
| - | SATHIAVA     |            | Teaching   | P.G. TEACHER  | Zoology        | 04-07-2009            | Not Applicable      | 0        |
| 2 |              | β          | Teaching   | P.G. TEACHER  | Chemistry      | 06-07-2009            | Not Applicable      |          |
| 3 |              |            | Teaching   | P.G. TEACHER  | Physics        | 19-08-2005            | Not Applicable      |          |

#### Step 4:

- Staff list dialog box opens. It shows the name of the staff with other details as in the picture.
- Click on the **blue edit icon** next to the Staff profile which needs updation.
- Example : To **update Staff Profile** for Staff name : Sathia ; Click the **Blue edit button** near staff name Sathia.

| AIS TEACHER ID( 1            |                                                | ×           |
|------------------------------|------------------------------------------------|-------------|
|                              | Category* Teaching                             |             |
| Personal Information         |                                                | _           |
| View Profile<br>Image        |                                                |             |
| Name of the Staff*           | Name of the Staff (TamilName) Enter Tamil Name |             |
| Aadhaar Number*              | Gender*                                        |             |
| Blood Group* O+ve            | Date of Birth*                                 |             |
| Social Category* BC - Others | Father's Name*                                 |             |
| Mother's Name*               | Spouse Name, if applicable.                    |             |
|                              |                                                | date Cancel |
|                              |                                                |             |

#### Step 5:

- Check all the relevant details of the staff profile.
  - Eg: Name, Phone number, Date of Joining etc.
- 2. Fill the details if information is missing or needs an update.
- 3. After filling of information select **update** button.
- 4. Staff profile will be updated for the selected teacher.